V1.2.53 (DEMO) V1.2.54 (PRODUCTION)

Release Notes

valorpaytech.com

Confidential Valorpaytech LLC

## C O N T E N T S

| P 04 | Introduction                      |
|------|-----------------------------------|
| P 04 | Apply Fee With Tax                |
| P 05 | • Enable Apply Fee With Tax       |
| P 05 | • Portal                          |
| P 05 | • POS                             |
| P 06 | • Disable Apply Fee With Tax      |
| P 06 | • Portal                          |
| P 06 | • POS                             |
| P 07 | Apply Fee With Tip                |
| P 08 | Enable Apply Fee With Tip         |
| P 08 | • Portal                          |
| P 08 | • POS                             |
| P 09 | • Disable Apply Fee With Tip      |
| P 09 | • Portal                          |
| P 09 | • POS                             |
| P 10 | Receipt Print Option Based On TMS |
| P 11 | • Don't Print                     |
| P 11 | • Auto                            |
| P 12 | • Prompt                          |

## C O N T E N T S

- P 12 Menu Name Change Print To Reprint
- P 13 Add Space On The Receipt Under "PIN VERIFIED OK"
- P 13 Tip Adjust Prompt Message
- P 14 True Cash Discount & True Surcharge Feature In The PIN PAD
- P 14 GPRS Provider Issue
- P 15 Mobile App
- P 15 Embrace Operator Feature Controls (I.e Refund Allowed etc)
- P 15 Displaying Inactive EPI on the Mobile App
- P 15 Show Saved Card Tokens, Just Like Portal Virtual Transactions
- P 16 Tip Can Be Adjusted From Mobile App
- P 17 Pay Now Feature App
- P 18 Pay Now URL

# INTRODUCTION

This document covers the Release notes of v1.2.53 demo & v1.2.54 production application.

# **Apply Fee With Tax**

**APPLY FEE WITH TAX** Option is available in the **TIP**, **TAX & FEE** section under **DEVICE CONFIGURATION**. This flag can be changed only if the **INCLUDE TAX** option is Enabled. The Value of **APPLY FEE WITH TAX** is **NO** by default. Users can change vice-versa.

| TIP                                        | CUSTOM FEE                       | YES          |
|--------------------------------------------|----------------------------------|--------------|
| SMART TIP                                  | ENABLE FOR DEBIT                 | YES NO       |
| PAY @ TABLE                                | CUSTOM FEE DISCLOSURE            | YES NO       |
| PTION 1 OPTION 2 OPTION 3 OPTION 4         | INCLUDE FOR PAY@TABLE            | YES NO       |
| 5 % 20 % 22 % 25                           | % INCLUDE TAX                    | YES NO       |
| SERVER/CLERK SETUP                         | APPLY FEE WITH TAX               | YES NO       |
| MAX TIP                                    | INCLUDE TAX FOR CASH             | YES NO       |
| 350                                        | % SHOW REMOVE FEE                | YES NO       |
| RECEIPT FOR TIP ADJUST<br>PROMPT AND PRINT | ➡ PROMPT PASSWORD TO REMOVE FEE  | YES NO       |
| FIXED TIP                                  | ES NO LABEL<br>Non-Cash Charge - | SURCHARGE %. |
| ТАХ                                        | ES NO                            |              |
| TAX                                        |                                  |              |

## Enable Apply Fee With Tax

POS will calculate the custom fee for the **TAX** amount and the calculated custom fee amount will be added along with existing **TAX** amount.

#### PORTAL

| ∧ TIP, TAX & FEE                                                                            |                                                                                                    |
|---------------------------------------------------------------------------------------------|----------------------------------------------------------------------------------------------------|
| TIP<br>SMART TIP<br>PAY @ TABLE<br>OPTION 1 OPTION 2 OPTION 3 OPTION 4<br>15 % 20 % 22 % 25 | YES         NO         CUSTOM FEE         YES         YES         NO           YES         NO         ENABLE FOR DEBIT         YES         NO           YES         NO         CUSTOM FEE DISCLOSURE         YES         NO           INCLUDE FOR PAY@TABLE         YES         NO         YES         NO |
| SERVER/CLERK SETUP<br>MAX TIP<br>350<br>RECEIPT FOR TIP ADJUST<br>DODUCT AND DOINT          | YES     NO       YES     NO       APPLY FEE WITH TAX     YES       INCLUDE TAX FOR CASH     YES       %     SHOW REMOVE FEE       PROMPT PASSWORD TO PEMOVE FEE     YES                                                                                                    |
| FIXED TIP                                                                                   | YES NO<br>LABEL SURCHARGE %<br>Non-Cash Charge 4.000 %                                                                                                    |
| TAX<br>TAX<br>10.000 %                                                                      | YES NO                                                                                                    |

| Confirm                                            | ation                                         | FOOD MARKET<br>Chronis<br>SCIBERCTADY DT 12345<br>SCIBERCTADY DT 12345                                                                                                    |
|----------------------------------------------------|-----------------------------------------------|----------------------------------------------------------------------------------------------------|
| AMOUNT<br>State Tax<br>Non-Cash<br>Charge<br>TOTAL | \$ 100.00<br>\$ 10.40<br>\$ 4.00<br>\$ 114.40 | Image: Sale         Observation           Trans:6         Batch:15           Visa.         Batch:16           Tass:6         Batch:17           MOUNT:         \$100,00           State Tax         \$10,40           Non-Cash Charge         \$1,00           SUB TOTAL:         \$114,40           TIP: |
| ⊗ CANCEL                                           | ØОК                                           | receipt of goods and<br>cbligations set forth<br>by the cardholder's<br>agreement with issuer.                                                                                                    |
| ×                                                  | )                                             | MERCHANT COPY<br>Thank You<br>Power ed By Valor Pay(v1.2,53)                                                                                                    |

### Disable Apply Fee With Tax

POS will calculate the custom fee for the **TAX** amount and the calculated custom fee amount will be added along with the total of Base (Purchase) and Tip Custom Fee.

#### PORTAL

| TIP                                        | YES NO CUSTOM FEE .                                 | YES NO |
|--------------------------------------------|-----------------------------------------------------|--------|
| SMART TIP                                  | YES NO ENABLE FOR DEBIT                             | YES NO |
| DAY @ TABI F                               | VES NO                                              | YES NO |
| PTION 1 OPTION 2 OPTION 3 OPTION 4         | INCLUDE FOR PAY@TABLE                               | YES NO |
| 5 % 20 % 22 % 25                           | % INCLUDE TAX                                       | YES NO |
| SERVER/CLERK SETUP                         | APPLY FEE WITH TAX                                  | YES NO |
| MAX TIP                                    | INCLUDE TAX FOR CASH                                | YES NO |
| 350                                        | % SHOW REMOVE FEE                                   | YES NO |
| RECEIPT FOR TIP ADJUST<br>PROMPT AND PRINT | PROMPT PASSWORD TO REMOVE FEE                       | YES NO |
| FIXED TIP                                  | VES NO LABEL SURCHARGE N<br>Non-Cash Charge - 4.000 | 5      |
| TAX                                        | YES NO                                              |        |
| TAX                                        |                                                     |        |

| 12/16                                              | •••× 06:50                                    | FOOD MARKET<br>SCHERRATATI IV 12345<br>B91-999-9999<br>18/10/2004 00-66<br>Tana Sale                                                                                                    |
|----------------------------------------------------|-----------------------------------------------|----------------------------------------------------------------------------------------------------|
| AMOUNT<br>State Tax<br>Non-Cash<br>Charge<br>TOTAL | \$ 100.00<br>\$ 10.00<br>\$ 4.40<br>\$ 114.40 | Irrans:7         Batch 15           Yisa         Boost           AMOUNT:         \$100.00           State Tax         \$100.00           Non-Cash Charge         \$1.40           SUB TOTAL:         \$114.40           TIP: |
| ⊗ CANCEL                                           | ØОК                                           | Tip \$22.00<br>Tot \$159.40<br>Cardbolder acknowl edges<br>receipt of gools and<br>objection set for the<br>by the cardbolder 's<br>agreement with issuer.<br>Phy V81 FFED OK<br>Proceed By Value Pay (v1.2.53)              |

# **Apply Fee With The Tip**

**APPLY FEE WITH TIP** Option is available in the **TIP**, **TAX & FEE** section under **DEVICE CONFIGURATION**. This flag can be changed only if the **INCLUDE FOR PAY@TABLE** option is Enabled. The Value of **APPLY FEE WITH TIP** is **NO** by default. Users can change vice-versa.

| TIP, TAX & FEE                             |        |                               |             |        |
|--------------------------------------------|--------|-------------------------------|-------------|--------|
| TIP                                        | YES NO | CUSTOM FEE                    |             | YES NO |
| SMART TIP                                  | YES NO | ENABLE FOR DEBIT              |             | YES NO |
| PAY @ TABLE                                | YES NO | CUSTOM FEE DISCLOSURE         |             | YES NO |
| OPTION 1 OPTION 2 OPTION 3 OPTION 4        |        | INCLUDE FOR PAY@TABLE         |             | YES NO |
| 7 % 8 % 9 % 10                             | %      | APPLY FEE WITH TIP            |             | YES NO |
| SERVER/CLERK SETUP                         | YES NO | INCLUDE TAX                   |             | YES NO |
| MAX TIP                                    |        | INCLUDE TAX FOR CASH          |             | YES NO |
| 350                                        | %      | SHOW REMOVE FEE               |             | YES NO |
| RECEIPT FOR TIP ADJUST<br>PROMPT AND PRINT | •      | PROMPT PASSWORD TO REMOVE FEE |             | YES NO |
| FIXED TIP                                  | YES NO | LABEL                         | SURCHARGE % |        |
|                                            |        | Non-Cash Charge 👻             | 3.000       | %      |
|                                            | _      |                               |             |        |
| TAX                                        | YES NO |                               |             |        |
| 10.000 %                                   |        |                               |             |        |
|                                            |        |                               |             |        |

### Enable Apply Fee With Tip

**POS** will calculate the custom fee for **FIXED TIP & ONLINE TIP** amount and the calculated fee amount will be added along with the existing **TIP** amount.

#### PORTAL

| ↑ TIP, TAX & FEE                                                         |                                   |        |
|--------------------------------------------------------------------------|-----------------------------------|--------|
| TIP YES NO                                                               | CUSTOM FEE                        | YES NO |
| SMART TIP . YES NO                                                       | ENABLE FOR DEBIT                  | YES NO |
| PAY @ TABLE YES NO                                                       | CUSTOM FEE DISCLOSURE             | YES NO |
| OPTION 1 OPTION 2 OPTION 3 OPTION 4                                      | INCLUDE FOR PAY@TABLE             | YES NO |
| 7         %         8         %         9         %         10         % | APPLY FEE WITH TIP                | YES NO |
| SERVER/CLERK SETUP YES NO                                                | INCLUDE TAX                       | YES NO |
| MAXTIP                                                                   | INCLUDE TAX FOR CASH              | YES NO |
| 350 %                                                                    | SHOW REMOVE FEE                   | YES NO |
| RECEIPT FOR TIP ADJUST<br>PROMPT AND PRINT                               | PROMPT PASSWORD TO REMOVE FEE     | YES NO |
| FIXED TIP YES NO                                                         | LABEL SURCHARGE % Non-Cash Charge | %      |
| TAX         YES         NO           TAX         10.000         %        |                                   |        |
|                                                                          |                                   |        |

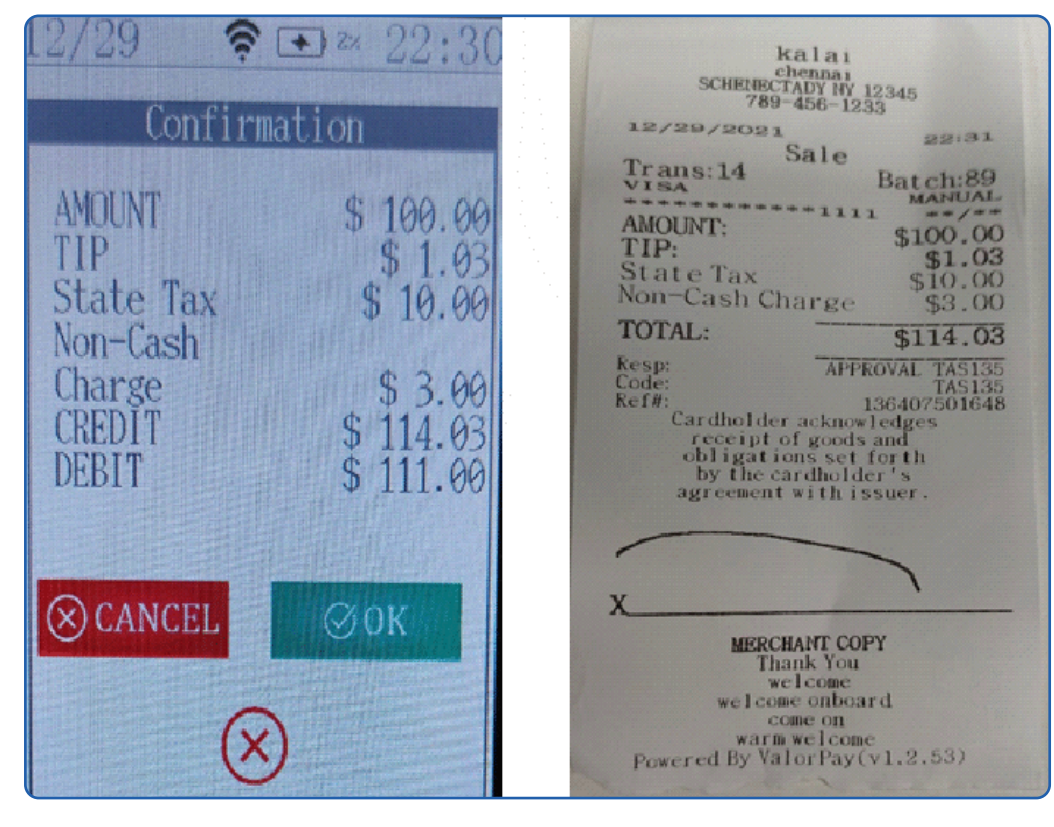

### Disable Apply Fee With Tip

POS will calculate the custom fee for **FIXED TIP & ONLINE TIP** amount and the calculated custom fee amount will be added along with the total of Base (Purchase) and Tip Custom Fee.

#### PORTAL

| TIP, TAX & FEE                             |        |                               |                   |        |
|--------------------------------------------|--------|-------------------------------|-------------------|--------|
| ٩IT                                        | YES NO | CUSTOM FEE                    |                   | YES NO |
| SMART TIP                                  | YES NO | ENABLE FOR DEBIT              |                   | YES NO |
| PAY @ TABLE                                | YES NO | CUSTOM FEE DISCLOSURE         |                   | YES NO |
| OPTION 1 OPTION 2 OPTION 3 OPTION 4        |        | INCLUDE FOR PAY@TABLE         |                   | YES NO |
| 7 % 8 % 9 % 10                             | %      | APPLY FEE WITH TIP            |                   | YES NO |
| SERVER/CLERK SETUP                         | YES NO | INCLUDE TAX                   |                   | YES NO |
| MAX TIP                                    |        | INCLUDE TAX FOR CASH          |                   | YES NO |
| 350                                        | %      | SHOW REMOVE FEE               |                   | YES NO |
| RECEIPT FOR TIP ADJUST<br>PROMPT AND PRINT | - F    | PROMPT PASSWORD TO REMOVE FEE |                   | YES NO |
| FIXED TIP                                  | YES NO | LABEL<br>Non-Cash Charge -    | SURCHARGE % 3.000 | %      |
|                                            | _      |                               |                   |        |
| TAX                                        | YES NO |                               |                   |        |
| 10.000 %                                   |        |                               |                   |        |
|                                            |        |                               |                   |        |

| .2/29 😤 👁 ∞ 22:32                                                                                               | kalai<br>SCHEDBY 12 345                                                                                                    |
|----------------------------------------------------------------------------------------------------|----------------------------------------------------------------------------------------------------|
| ConfirmationAMDUNT\$ 100.00TIP\$ 1.00State Tax\$ 10.00Non-Cash\$ 3.03Charge\$ 3.03CREDIT\$ 114.03DFBIT\$ 111.00 | AMOUNT: \$100.0<br>TIP: \$100.0<br>State Tax \$10.0<br>Non-Cash Charge \$3.0<br>TOTAL: \$114.0<br>Resp: APPROVAL TAS26<br>Code: TAS26<br>Resp: APPROVAL TAS26<br>Code: TAS26<br>Resp: TAPPROVAL TAS26<br>Code: TAS26<br>Resp: TAPPROVAL TAS26<br>Code: TAS26<br>Resp: TAPPROVAL TAS26<br>Code: TAS26<br>Resp: TAPPROVAL TAS26<br>Code: TAS26<br>Resp: TAPPROVAL TAS26<br>Code: TAS26<br>Resp: TAPPROVAL TAS26<br>Code: TAS26<br>Resp: TAPPROVAL TAS26<br>Code: TAS26<br>Resp: TAPPROVAL TAS26<br>Code: TAS26<br>Resp: TAPPROVAL TAS26<br>Code: TAS26<br>Resp: TAPPROVAL TAS26<br>Code: TAS26<br>Resp: TAPPROVAL TAS26<br>Code: TAS26<br>Resp: TAPPROVAL TAS26<br>Code: TAS26<br>Resp: TAPPROVAL TAS26<br>Code: TAS26<br>Resp: TAPPROVAL TAS26<br>Resp: TAPPROVAL TAS26<br>Code: TAS26<br>Resp: TAPPROVAL TAS26<br>Code: TAS26<br>Resp: TAPPROVAL TAS26<br>Code: TAS26<br>Resp: TAPPROVAL TAS26<br>Code: TAS26<br>Resp: TAPPROVAL TAS26<br>Code: TAS26<br>Resp: TAPPROVAL TAS26<br>Code: TAS26<br>Resp: TAPPROVAL TAS26<br>Resp: TAPPROVAL TAPPROVAL TAPPROVAL TAPPROVAL TAPPROVAL TAPPROVAL TAPPROVAL TAPPROVAL TAPPROVAL TAPPROVAL TAPPROVAL TAPPROVAL TAPPROVAL TAPPROVAL TAPPROVAL TAPPROVAL TAPPROVAL TAPPROVAL TAPPROVAL TAPPROVAL TAPPROVAL TAPPROVAL TAPPROVAL TAPPROVAL TAPPROVAL TAPPROVAL TAPPROVAL TAPPROVAL TAP |
| ⊗ CANCEL Ø OK                                                                                                   | X<br>MERCHANT COPY<br>Thank You<br>welcome<br>welcome on<br>warm welcome<br>Powered By ValorPay(v1.2.53)                                                                                                    |

# **Receipt Print Option Based On TMS**

**RECEIPT OPTIONS MERCHANT** and **RECEIPT OPTIONS CUSTOMER** Option is available with drop down feature in the **RECEIPT** section under **DEVICE CONFIGURATION**. Users can choose the print options from the dropdown. **POS** will print the **Merchant copy** and **Customer copy** based on the selected parameter.

| HEADER 1                             |        | HEADER 2                                |        |
|--------------------------------------|--------|-----------------------------------------|--------|
| kalai                                |        | chennai                                 |        |
| HEADER 3                             |        | HEADER 4                                |        |
| SCHENECTADY NY 12345                 |        | 789-456-1233                            |        |
| FOOTER                               |        | DISCLAIMER                              |        |
| Thank You                            |        | Cardholder acknowledges                 |        |
| welcome                              |        | receipt of goods and                    |        |
| welcome onboard                      |        | obligations set forth                   |        |
| come on                              |        | by the cardholder's                     |        |
| warm welcome                         |        | agreement with issuer.                  |        |
| SETTLEMENT REPORT DETAILED ( PRINT ) | YES NO | EMAIL SETTLEMENT REPORT                 | YES NO |
| HIDE RECEIPT OPTION                  | YES NO | PAPER RECEIPT                           | YES NO |
| SMS-RECEIPT                          | YES NO | RECEIPT OPTIONS MERCHANT<br>DON'T PRINT |        |
| RECEIPT OPTIONS CUSTOMER             |        | DON'T PRINT                             |        |
| DON'T PRINT                          | *      | PROMPT                                  |        |

| ^ RECEIPT                            |        |                                                              |        |
|--------------------------------------|--------|--------------------------------------------------------------|--------|
| HEADER 1<br>kalai                    |        | HEADER 2<br>chennai                                          |        |
| HEADER 3<br>SCHENECTADY NY 12345     |        | HEADER 4<br>789-456-1233                                     |        |
| FOOTER<br>Thank You                  |        | DISCLAIMER<br>Cardholder acknowledges                        |        |
| welcome welcome onboard              |        | receipt of goods and obligations set forth by the conductors |        |
| warm welcome                         |        | agreement with issuer.                                       |        |
| SETTLEMENT REPORT DETAILED ( PRINT ) | YES NO | EMAIL SETTLEMENT REPORT                                      | YES NO |
| HIDE RECEIPT OPTION                  | YES NO | PAPER RECEIPT                                                | YES NO |
| SMS-RECEIPT                          | YES NO | DON'T PRINT                                                  |        |
|                                      | ·      | FORCED SIGNATURE LINE                                        | YES NO |
| PROMPT                               |        |                                                              |        |

**Note** : **DON'T PRINT** option under **RECEIPT OPTIONS MERCHANT** will be selected only by the user if **PRINT RECEIPT**, **SMS RECEIPT** option is Enabled & **TIP** option is Disabled.

### Don't Print

**POS** will display **only "Transaction Successful"** message and it will not print any **Merchant/Customer** copy.

#### PORTAL

| ~ RECEIPT                            |                                                                |
|--------------------------------------|----------------------------------------------------------------|
| HEADER 1<br>kalai                    | HEADER 2<br>Chennai                                            |
| HEADER 3<br>SCHENECTADY NY 12345     | HEADER 4<br>789-456-1233                                       |
| FOOTER<br>Thank You                  | DISCLAIMER<br>Cardholder acknowledges                          |
| welcome welcome onboard come on      | receipt of goods and obligations set forth by the cardbolder's |
| warm welcome                         | agreement with issuer.                                         |
| SETTLEMENT REPORT DETAILED ( PRINT ) | EMAIL SETTLEMENT REPORT YES NO                                 |
| HIDE RECEIPT OPTION YES NO           | PAPER RECEIPT VES NO                                           |
| SMS-RECEIPT VES NO                   | eccept officies Methodaant DON'T PRINT                         |
| RECEPT OPTIONS CUSTOMER DON'T PRINT  | FORCED SIGNATURE LINE YES NO                                   |

Auto

**POS** will print the **Merchant copy** and **Customer copy** without any user confirmation.

#### PORTAL

| ^ RECEIPT                            |        |                                       |        |
|--------------------------------------|--------|---------------------------------------|--------|
| HEADER 1<br>Kalai                    |        | HEADER 2<br>Chennai                   |        |
| HEADER 3<br>SCHENECTADY NY 12345     |        | HEADER 4<br>789-456-1233              |        |
| FOOTER<br>Thank You                  |        | DISCLAIMER<br>Cardholder acknowledges |        |
| welcome                              |        | receipt of goods and                  |        |
| welcome onboard                      |        | obligations set forth                 |        |
| come on                              |        | by the cardholder's                   |        |
| warm welcome                         |        | agreement with issuer.                |        |
| SETTLEMENT REPORT DETAILED ( PRINT ) | YES NO | EMAIL SETTLEMENT REPORT               | YES NO |
| HIDE RECEIPT OPTION                  | YES NO | PAPER RECEIPT                         | YES NO |
| SMS-RECEIPT                          | YES NO | RECEIPT OPTIONS MERCHANT              | •      |
| RECEIPT OPTIONS CUSTOMER<br>AUTO     | •      | FORCED SIGNATURE LINE                 | YES NO |
| <b>L</b>                             |        |                                       |        |

### Prompt

**POS** will print the **Merchant copy** and **Customer copy** with user confirmation. **PORTAL** 

| ^ RECEIPT                            |                                                                                                    |
|--------------------------------------|----------------------------------------------------------------------------------------------------|
| HEADER 1                             | HEADER 2<br>chennai                                                                                                    |
| HEADER 3<br>SCHENECTADY NY 12345     | HEADER 4<br>789-456-1233                                                                                                    |
| FOOTER<br>Thank You                  | DISCLAIMER<br>Cardholder acknowledges                                                                                                    |
| welcome welcome onboard              | receipt of goods and obligations set forth by the south of the south of the south o |
| come on<br>warm welcome              | agreement with issuer.                                                                                                    |
| SETTLEMENT REPORT DETAILED ( PRINT ) | EMAIL SETTLEMENT REPORT TES NO                                                                                                    |
| HIDE RECEIPT OPTION VES NO           | PAPER RECEIPT                                                                                                    |
| SMS-RECEIPT VES NO                   | PRCMPT  PROMPT                                                                                                    |
| RECEPT OPTIONS CUSTOMER PROMPT       | FORCED SIGNATURE LINE                                                                                                    |

## Menu Name Change – Print To Reprint

**PRINT RECEIPT** menu name has been changed to **REPRINT RECEIPT** under **FAVORITES** menu.

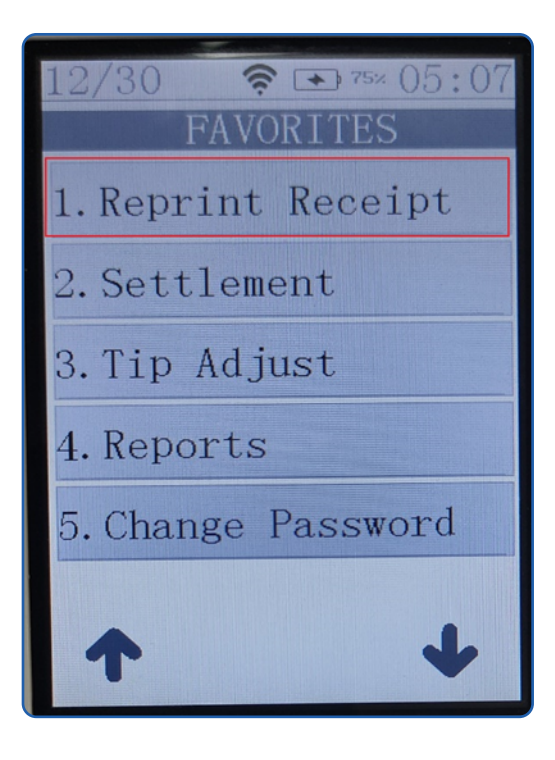

# Add Space On The Receipt Under "PIN VERIFIED OK"

An Extra Space has been added in Merchant Copy under **PIN VERIFIED OK**.

#### • POS

| hello_dummy<br>45454556<br>MINNEAPOLIS WN 55445<br>544-565-4455                                                                                                    |
|----------------------------------------------------------------------------------------------------|
| 12/30/2021 05:15                                                                                                    |
| Sale<br>Trans:1 Batch:44                                                                                                    |
| AMOUNT: \$1000.00<br>TIP: \$5.00<br>State Tax \$20.20                                                                                                    |
| Non-Cash Charge \$10.00                                                                                                    |
| TOTAL: \$1035.20                                                                                                    |
| Resp: APPROVAL TAS736<br>Code: TAS736<br>Ref#: 136410500376<br>App Name: V1SA CREDIT<br>AID: A000000031010<br>Cardholder acknowledges<br>receipt of goods and<br>obligations set for th<br>by the cardholder's<br>agreement with issuer. |
| PIN VERIFIED OK                                                                                                    |
| MERCHANT COPY<br>Thank You<br>Powered By ValorPay(v1.2.53)                                                                                                    |

# Tip Adjust Prompt Message

**POS** will prompt the **"Do You Want to Exit Tip Adjust?"** confirmation message when user press the cancel option from **ENTER TRANSACTION NO** screen under **Tran Number** menu or **ENTER LAST 4 DIGITS** screen under **Card Number** menu from **Tip Adjust** menu.

• POS

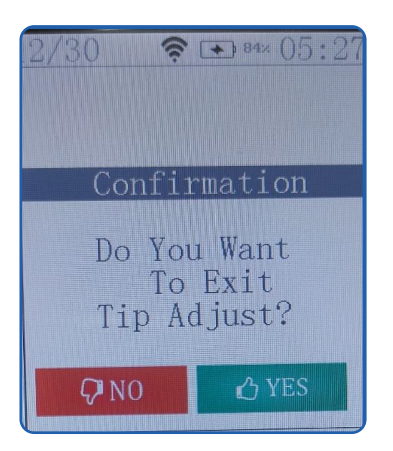

# True Cash Discount & True Surcharge Feature In The Pin Pad

- After entering the amount in Host(master), Host will send request to Slave (Pin pad).
- Slave (Pin pad) will display "present card" screen followed by amount confirmation.
- User can swipe/tap/insert/Manual any type of card (i.e., CREDIT/DEBIT/EBT/GIFT).
- Slave (Pin pad) will request the card type to Host (Master) by sending Bin Number as a request.
- Host (Master) will receive that Bin Number and get that Bin Number information from TMS or LOCAL BIN file. Then HOST (Master) will send back the card type information's to Slave (pin pad).
- Slave (pin pad) will process the transaction based on the information received from Host (Master).

## **GPRS** Provider Issue

While fetching **SIM ID** using AT command, **POS** kernel is getting **SIM ID** with **"AT+CCID"** sub string. So, **POS** couldn't find the **PROVIDER** of the SIM ID.

Now this issue has been fixed in POS with the solution of removing **AT+CCID** sub string from the **SIM ID**.

# **Mobile App**

### Embrace Operator Feature Controls (I.e Refund Allowed etc)

Now we are allowing REFUND transactions through iOS mobile application for operator

### Displaying Inactive EPI on the Mobile App

The EPI's which are all inactive won't display in the mobile application. When that EPI turns to active, that will appear in the mobile application

### Show Saved Card Tokens, Just Like Portal Virtual Transactions

Now just like portal virtual transactions, We are fetching the saved card tokens based on customer mobile number and email address. Please see the design below,

| <<br>\$ 100.00                      |
|-------------------------------------|
| Swipe Right/Left to delete the card |
| Available Cards 2                   |
| VISA-ABUBACKER N<br>XXXX1111        |
| AMERICAN-EXPRESS-ABU<br>XXXX5049    |
|                                     |
|                                     |
|                                     |
| + New Card                          |

### Tip Can Be Adjusted From Mobile App

Now, From mobile application TIP can be adjusted by following below steps app (● Menu -> Batch -> Select transaction ( triple dot ))

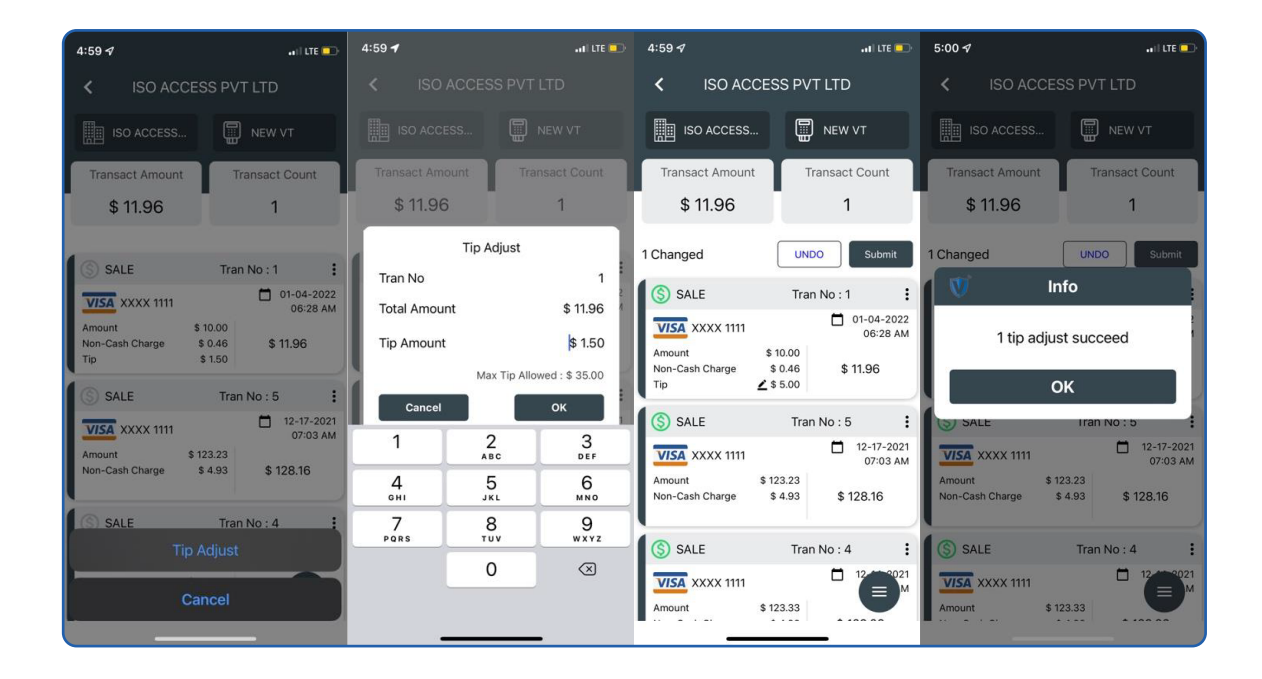

### Pay Now Feature App

1. Flexible option enable customer to enter any \$dollar amount. We can set the expire time; default would be 5 days; also we can check NEVER EXPIRE for life time validity of this link.

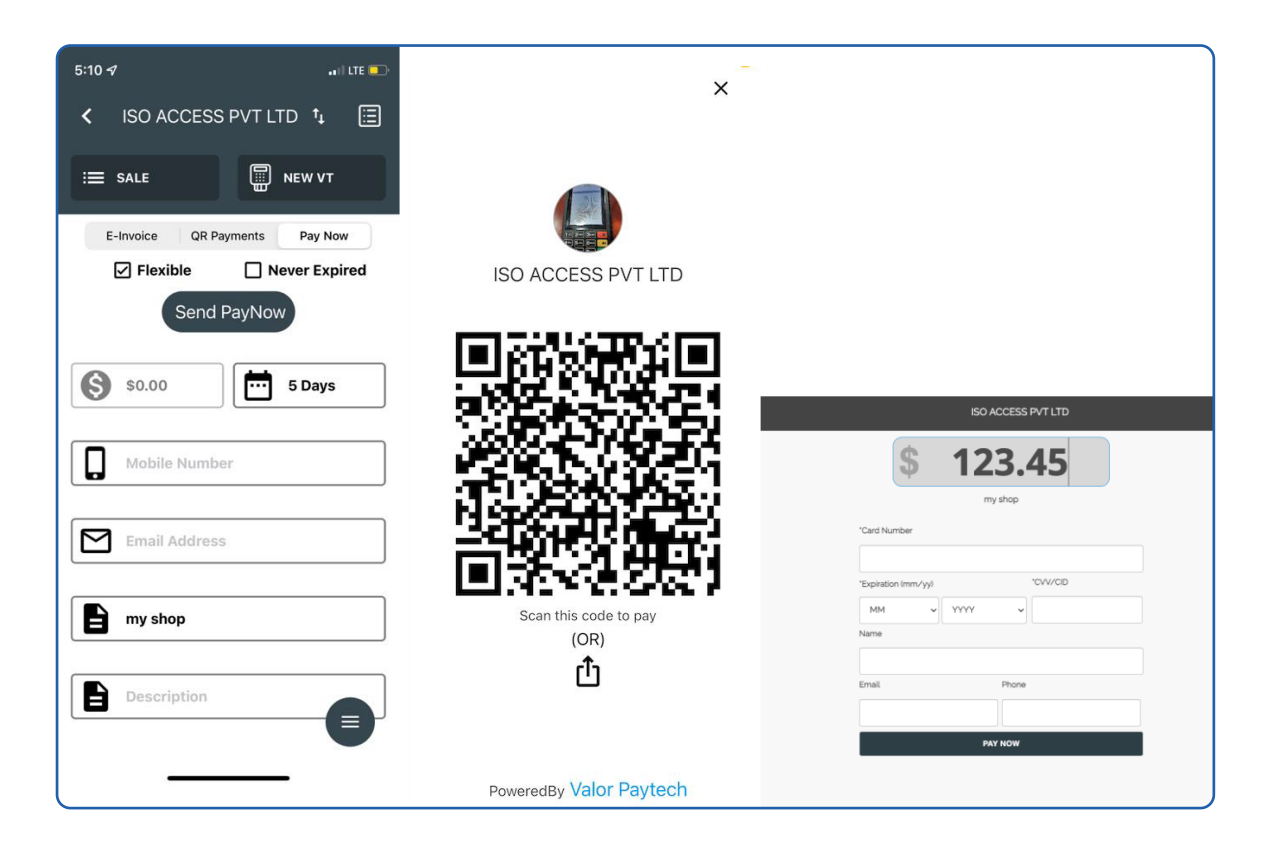

## Pay Now URL

#### ( Menu -> E Invoice -> List Icon ) , Here we can control all PayNow and EInvoices

| 5:18 🕫 🗤 LTE 💽                                                          | 5:25 <b>-7</b> I LTE 💽      |
|-------------------------------------------------------------------------|-----------------------------|
| < ISO ACCESS PVT LTD 1, +                                               | < ISO ACCESS PVT LTD 1 +    |
| Q Search                                                                | Q Search                    |
|                                                                         |                             |
| my shop PAYNOW PENDING :                                                | my shop PAYNOW PENDING :    |
| ld 8002 01-04-22 06:40                                                  | ld 8002 01-04-22 06:40      |
| Amount \$0.00 <b>\$0.00</b>                                             | Amount \$0.00 <b>\$0.00</b> |
| Expiry Date 01-09-2022                                                  | Expiry Date 01-09-2022      |
| all PAYNOW PROCESSING :                                                 | all PAYNOW PROCESSING :     |
| Id 8000 01-04-22 06:39<br>Amount \$0.00                                 | Resend PayNow               |
| Trans Count 2<br>Expiry Date 01-09-2022                                 | Cancel PayNow               |
| CUSTOMER EINVOICE PAID                                                  | Show QR                     |
| Id 7997 01-04-22 06:38<br>Amount \$10.10                                | Share Link                  |
| Non-Cash Charge         \$0.40           Expiry Date         01-09-2022 | Cancel                      |
|                                                                         |                             |

|  | 1 | 0 | 0- | 0 | 1 | Δ | N | K |  | Y | С | 0 | 1 | JØ |  |  |  |  |  |  |  |
|--|---|---|----|---|---|---|---|---|--|---|---|---|---|----|--|--|--|--|--|--|--|
|  |   |   |    |   |   |   |   |   |  |   |   |   |   |    |  |  |  |  |  |  |  |
|  |   |   |    |   |   |   |   |   |  |   |   |   |   |    |  |  |  |  |  |  |  |
|  |   |   |    |   |   |   |   |   |  |   |   |   |   |    |  |  |  |  |  |  |  |
|  |   |   |    |   |   |   |   |   |  |   |   |   |   |    |  |  |  |  |  |  |  |
|  |   |   |    |   |   |   |   |   |  |   |   |   |   |    |  |  |  |  |  |  |  |
|  |   |   |    |   |   |   |   |   |  |   |   |   |   |    |  |  |  |  |  |  |  |
|  |   |   |    |   |   |   |   |   |  |   |   |   |   |    |  |  |  |  |  |  |  |
|  |   |   |    |   |   |   |   |   |  |   |   |   |   |    |  |  |  |  |  |  |  |
|  |   |   |    |   |   |   |   |   |  |   |   |   |   |    |  |  |  |  |  |  |  |
|  |   |   |    |   |   |   |   |   |  |   |   |   |   |    |  |  |  |  |  |  |  |
|  |   |   |    |   |   |   |   |   |  |   |   |   |   |    |  |  |  |  |  |  |  |
|  |   |   |    |   |   |   |   |   |  |   |   |   |   |    |  |  |  |  |  |  |  |

2 Jericho Plaza, Suite 304 Jericho, NY 11753, United States

### valorpaytech.com

🗗 🕨 🈏 🙆 in

Copyright © 2019-23, Valor PayTech, LLC. All rights reserved.

This document is protected by U.S. and International copyright laws. Reproduction and/or distribution of the contents of this publication without the express written consent of the owner is prohibited.

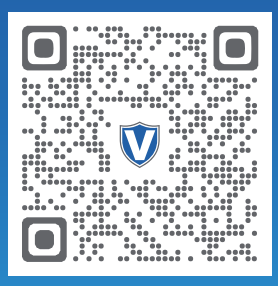

Scan to contact Sales Team.

## THE FUTURE OF PAYMENT TECHNOLOGY

sales@valorpaytech.com

1.800.615.8755